く過去に日本学生支援機構の奨学金を借りていた学生へ>

## 「在学猶予願」の入力について

スカラネット・パーソナルの画面から、「在学猶予願」を入力すると、2019年3月までに貸与が 終了した奨学金の返還を在学期間中は猶予できます。(返還開始日を卒業(または退学)後に変 更できます。)

## 対象者:

○ 入学前に高等学校や大学等で奨学金の貸与を受けていた新入生

ただし、大学院の予約採用候補者として決定している者で、進学届入力の際に、以前貸与して いた奨学生番号を入力した場合は、採用時に猶予がかかるので、スカラネットパーソナルで「在学 猶予願」を入力する必要はありません。

○ 大学(大学院)で貸与を受けていた奨学金の貸与が終了したが、2019年4月以降も 大学に在学する者(辞退や再入学、留年等)

※奨学金の貸与を受けながら、別の奨学金(以前貸与していた奨学金)を返還することはできな いので、奨学金を貸与中の者は、必ず在学猶予願を入力してください。

- 入力方法: 次ページ参照
- 入力期限: 2019年4月19日(金)

※ スカラネット・パーソナルの画面で入力できない方は、「在学届(紙の様式)」を記入し、添付 書類を添えて提出してください。

## 提出書類:

①日本学生支援機構の様式「在学届」 ※学生支援課で受け取ってください。

②過去の奨学生番号が分かる資料のコピー(例:返還確認票等)

※奨学生番号が分からず、書類を紛失した場合は、日本学生支援機構にお問い合わせください。

提出期間: 2019年4月8日(月)~2019年4月19日(金)

<時間> 8:45~16:30(12:00~13:00除く) <場所> 学生支援課奨学係(共通教育棟1号館1階)

※日本学生支援機構以外の奨学金貸与の方は、上記の方法で在学猶予を行うことができません。財団等にご確認ください。

『在学猶予願』の入力方法

 スカラネット・パーソナルから、ログインします。 https://scholar-ps.sas.jasso.go.jp/mypage/login\_open.do
 ※IDを未だ取得していない方は、新規登録からIDとパスワードを取得して、ログインします。

※取得したID・パスワードを忘れた場合は、「IDとパスワードを忘れた場合」から再設定してください。

(新規登録の方法)

| 奨学生番号                                                                                                    |                                                                    |                                               |                                            |                 |  |
|----------------------------------------------------------------------------------------------------|--------------------------------------------------------------------|-----------------------------------------------|--------------------------------------------|-----------------|--|
| 生年月日(月                                                                                                    | 日のみ)                                                               | └──月                                          |                                            |                 |  |
| 性別                                                                                                    |                                                                    | ○ 男性 ○ 女性                                     |                                            |                 |  |
| 氏名(全角力ナ)                                                                                                    |                                                                    | 姓 名                                           |                                            |                 |  |
| ● 銀行                                                                                                    | ロ座番号の<br>下4桁                                                       |                                               |                                            | 先頭のら桁           |  |
|                                                                                                    | 支店番号                                                               |                                               |                                            | 末尾8桁の<br>下4桁    |  |
| <ul> <li>2学生の方は参</li> <li>レーロ座の力</li> <li>確認のため、</li> <li>いる英数字を</li> <li>英数字が判断</li> <li>成ボタッを押載</li> </ul> | 愛学金が振込ま<br>し入手続きについ<br>右の画像に表示<br>入力してください。<br>たできない場合は<br>た新たな英数字 | れる口座、返還ま<br>いては、機構のホ<br>されて<br>、<br>再生<br>が表示 | ぎの方は振替ロ座(リレー<br>ームページをご覧ください<br><b>マカの</b> | ・口座)について,<br>'• |  |

※口座は、貸与終了者はリレーロ座加入手続きで登録した口座の情報を入力します。 ※現在、奨学金の振込みがある方は、振り込まれている口座の情報を入力します。

| スカラネットPS ユーザID・パスワード設定                                                                          |                                                                                                    |  |  |  |
|-------------------------------------------------------------------------------------------------|----------------------------------------------------------------------------------------------------|--|--|--|
| ユーザID・バスワードの新規登<br>次回以降のログイン時に使用す                                                               | 録<br>するあなたのユーザDD及びバスワードを登録してください。                                                                                                    |  |  |  |
| ユーザD                                                                                            |                                                                                                    |  |  |  |
| パスワード                                                                                           |                                                                                                    |  |  |  |
| パスワード(確認用)                                                                                      |                                                                                                    |  |  |  |
| メールアドレス                                                                                         |                                                                                                    |  |  |  |
| 登録するユーザD、パスワード<br>※特に英字、数字の組合せです<br>【作成条件】<br>■ ユーザD(半角)<br>・ 英字、数字を含む組合せであ<br>・ ポスワードと異なる文字列です | 、メールアドレスについては、以下の条件で作成してください。<br>あること及び桁数にも十分注意してください。<br>■ バスワード(半角)<br>ること。 ・ 英字、数字を含む組合せであること。<br>8~16文字以内であること。<br>あること。 ・ ユーザロと異なる文字列であること。 |  |  |  |
| ■ メールアドレス(半角)<br>・ 256文字以内であること。                                                                | (キャンセル) 送信                                                                                                    |  |  |  |

※ID・パスワードは、あなたが覚えやすい英・数字の組み合せ8~16文字以内で設定します。 (忘れないようにメモしてください!)

2. 「各種届願・繰上」の画面を開き、ワンタイムパスワードを取得した後に在学猶予の 入力をします。

## 3.「在学猶予願」の画面の指示に従って入力します。

| ∂ スカラネット・パーソナル - 在学猶                | スカラネット・パーソナル - 在学猶予願 願出入力 - Windows Internet Explorer 📃 🗾 🗾                                                                                                    |                                                    |  |  |  |  |
|-------------------------------------|----------------------------------------------------------------------------------------------------|----------------------------------------------------|--|--|--|--|
| C nttps://www.sas.jasso.go.jp/ac,   | 在学猶予願 願出入力                                                                                                    |                                                    |  |  |  |  |
| 在学猶予の願出の処理順は画面に<br>1.該当する項目をすべて入力して | 在学猶予の願出の処理順は画面に1.2.と付与されています。<br>1.該当する項目をすべて入力してください。                                                                                                    |                                                    |  |  |  |  |
| 学校種別                                | ・ 大学   ・ 大学院   ・ 高等専門学校   ・ 高等専門学校    ・ 日本   ・ 日本   ・ 日本   ・ 日本    ・ 日本    ・ 日本    ・ 日本    ・ 日本    ・ 日本    ・ 日本    ・ 日本    ・ 日本   ・ 日本    ・ 日本    ・ 日本   ・ 日本    ・ 日本   ・ 日本    ・ 日本   ・ 日本    ・ 日本   ・ 日本    ・ 日本    ・ 日本   ・ 日本    ・ 日本    ・ 日本   ・ 日本    ・ 日本   ・ 日本    ・ 日本   ・ 日本    ・ 日本   ・ 日本    ・ 日本   ・ 日本    ・ 日本   ・ 日本    ・ 日本    ・ 日本   ・ 日本    ・ 日本   ・ 日本    ・ 日本    ・ 日本   ・ 日本    ・ 日本   ・ 日本    ・ 日本   ・ 日本    ・ 日本    ・ 日本   ・ 日本    ・ 日本   ・ 日本    ・ 日本    ・ 日本   ・ 日本    ・ 日本   ・ 日本    ・ 日本   ・ 日本    ・ 日本   ・ 日本    ・ 日本   ・ 日本    ・ 日本    ・ 日本   ・ 日本    ・ 日本    ・ 日本    ・ 日本    ・ 日本    ・ 日本    ・ 日本   ・ 日本    ・ 日本    ・ 日本    ・ 日本    ・ 日本    ・ 日本    ・ 日本    ・ 日本    ・ 日本    ・ 日本    ・ 日本    ・ 日本    ・ 日本    ・ 日本    ・ 日本    ・ 日本    ・ 日本    ・ 日本    ・ 日本    ・ 日本    ・ 日本    ・ 日本    ・ 日本    ・ 日本    ・ 日本    ・ 日本    ・ 日本    ・ 日本    ・ 日本    ・ 日本    ・ 日本    ・ 日本    ・ 日本    ・ 日本    ・ 日本    ・ 日本    ・ 日本 | )短期大学<br>ります。<br>ことができます。                          |  |  |  |  |
| 課程(通信教育制のみ選択)                       | 大学・短期大学・専修学校の通信教育<br>(主)聴講生、研究生、選科履修生、科目履修生の場合および外国智<br>在学指予額を提出することができません。学校の窓口または微述                                                                                                    | ᢪは.7世= 3-4 050℃<br><sup>#へ開全</sup> 「学校悉号」109011-01 |  |  |  |  |
| 課程(大学院のみ選択)                         | 修士・博士前期     博士後期       一貫制博士     博士医・歯       専門職大学院(法科を除く)     法科大学路                                                                                                    | · 誕E · (注意:法務研究科は 「109011-60」を入力)                  |  |  |  |  |
| 学校番号                                | 109011 - 01<br>学校番号(半角数字6桁)と区分コード(半角数字2桁)を入力してくた                                                                                                    | 「学校名」 <b>リユウキユウ</b><br>(全角カタカナ入力                   |  |  |  |  |
| 学校名(力タカナ)                           | リコウキユウ<br>全角カタカナ最大30文字以内で入力してください。<br>日本学生支援大学→大学を省略し「ニホンガクセイシエン」と入力す                                                                                                    | なお、小文字「ユ」は入力<br>可)                                 |  |  |  |  |
| 学校名(漢字)                             | 琉球<br>漢字最大20文字以内で入力してください。<br>日本学生支援大学→大学を省略し日本学生支援」と入力する。                                                                                                    | 「学校名」琉球<br>(「大学」は入力しない)                            |  |  |  |  |
|                                     | ® 100% ▼                                                                                                    |                                                    |  |  |  |  |

★入力の際には、画面に表示された「願出事由」や「在学猶予年数」の説明を確認しながら、正し く入力してください。

- ●「1年次入学」のときは、そのときから正規の最短修業期までの年・月数
- ●「休学・留学で卒業が延びる」ときは、その延びる年・月数
- ●「辞退・廃止などで在学期間中に貸与終了した」ときは、そのときから卒業するまでの年・月数

|  | 「留年した」 | ときは、 | 「1年」。 | ※留年の場合は、 | 1年毎に | 「在学猶予願」 | の提出が必要 |
|--|--------|------|-------|----------|------|---------|--------|
|--|--------|------|-------|----------|------|---------|--------|

| 2. 現在校在学状况入力 |                                                                                                    |  |  |
|--------------|----------------------------------------------------------------------------------------------------|--|--|
| 入学年月         | 2014 ▼ 年 4 ▼ 月                                                                                       |  |  |
| 修了予定年月       | 2019 ▼ 年 3 ▼ 月                                                                                       |  |  |
| 在学(猶予)年数・月数  | 年数: 1 年 月数: ヵ月                                                                                       |  |  |
| 願出事由         | <ul> <li>□ 進学</li> <li>□ 辞退</li> <li>□ 床学</li> <li>□ 留年</li> <li>□ 在籍中の留学</li> <li>□ 長期履修</li> </ul> |  |  |
| 現在の年次        | 4<br>半角数字1文字で入力してください。                                                                               |  |  |
| 標準修業年限       | 4年 ▼                                                                                                 |  |  |
| 現在校学籍(学生証)番号 | 1.41.234A<br>半角数字・半角大文字英字16文字以内で入力してください。<br>()も半角で入力することが出来ます。                                      |  |  |